以投資先生APP為例 (如示意圖)

(一)登入後點選股票市值 或總報酬

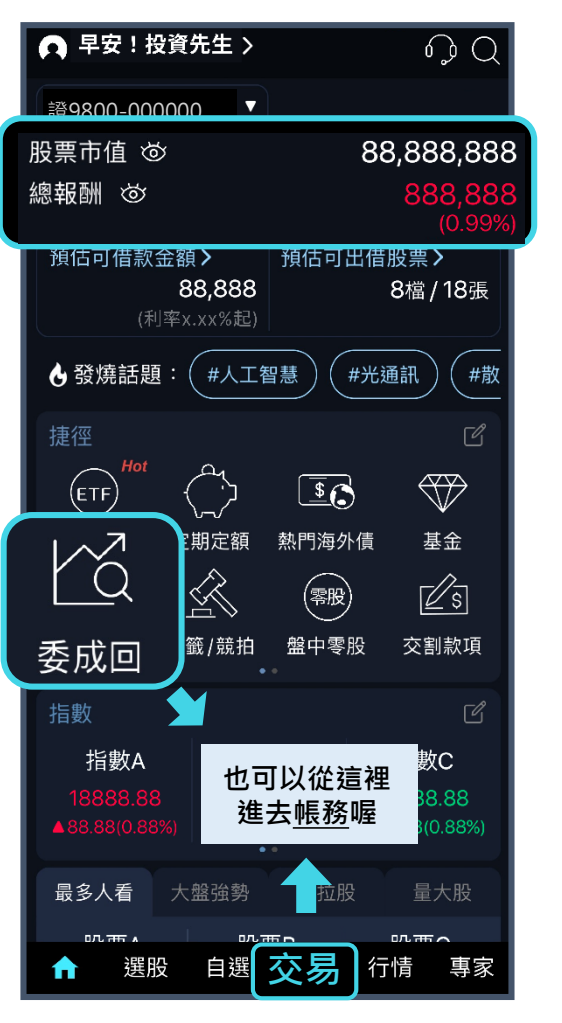

| く 下單    | 委託 5  | 明細 庫存               | 帳務        |  |  |
|---------|-------|---------------------|-----------|--|--|
| 台牌      | ê ▼   | 9800-000            | 000 🔻     |  |  |
|         | ٩,    | 35.48<br>▲0.70 (2.0 | 5 4       |  |  |
| 市 股     | 票A    | 可現股當沖<br>借賣配額 6375  |           |  |  |
| 1       | 35.40 | H 35.45             | 25        |  |  |
| 87      | 35.35 | 35.50               | 1,031     |  |  |
| 3,065 🛑 | 35.30 | 35.55 📘             | 330       |  |  |
| 269     | 35.25 | 35.60 📕             | 508       |  |  |
| 593     | 35.20 | 35.65               | 225       |  |  |
|         |       | ≈                   |           |  |  |
| 整股ROD、  | 現股市(  | 🕱 (- 35             | .45 + )   |  |  |
|         |       |                     | 約35,450元  |  |  |
| 資 沖     | 借券    | F (-                | 1 +       |  |  |
|         |       |                     | 單位: 1000股 |  |  |
| 買       | 進     | 賣                   | 賣出        |  |  |
|         |       |                     |           |  |  |
|         |       |                     |           |  |  |
|         |       |                     |           |  |  |
|         |       |                     |           |  |  |

(二)點選右上方帳務

|       | -            |                       |       |             |            |                 |
|-------|--------------|-----------------------|-------|-------------|------------|-----------------|
|       | <b>く</b> 下   | 單委                    | 託日    | 月細 『        | ■存 ●       | <sub>長務</sub> Q |
|       | 證券           | _                     |       |             |            | ^               |
|       | S            |                       | S‰    | - (\$       | )-         | Øs              |
| Livel | 整戶額度<br>資券餘額 | ₹/ <sup>維打</sup><br>預 | 寺率專區  | 銀行館<br>資金管: | 余額/<br>理專區 | 交割款項            |
|       | SE           |                       |       | ()          | $\sum$     | (S)             |
|       | 借貸未實         | 損股                    | 票借貸   | 股<br>出借/    | 票<br>借入    | 雙向借券            |
|       | -            |                       | (J)oo | 6           |            | <u></u>         |
|       | 集保作第         | <b>美</b> 預            | 繳圈存   | 券差          | 出借 阳       | 余權息總覽           |
|       | 複委託          |                       |       |             |            | ~               |
|       | 期貨           |                       |       |             |            | ~               |
|       | 基金           |                       |       |             |            | ~               |
|       | 店頭商品         | 1                     |       |             |            | ~               |
|       | 更多           |                       |       |             |            | ~               |
|       |              |                       |       |             |            |                 |
|       |              |                       |       |             |            |                 |
|       | A            | 專家                    | 自選    | 交易          | 行情         | e櫃台             |

(三)點選整戶額度/資券餘額

## • 融資、融券、電子、受託的已用額度及可用額度 資券餘額資料 整戶額度/資券餘額 === C 全部 證 9800-000000 • 試算整戶維持率 193.51% 維持率專區 (2024/10/22 15:40) 額度種類 ① 已用額度 可用額度 融資 5.934.000 4,066,000 融券 1,435,200 8,564,800 電子 30,000,000 0 受託 2,120,000 27,880,000 ▲ 單價 資券 擔保 股名 維持率 股數 股票A 941.00 2.258.000 190.43% 4,000 \_\_\_ 成交日期 2024/07/30 f0031 原始股數 5,000 原始融資/保證金 2,823,000 原始擔保品 \_\_\_ 最後償還日 2026/01/31 \*注意事項\*

(四)整戶額度/資券餘額提供

立即開啟 投資先生APP

額度試算

僅供參考